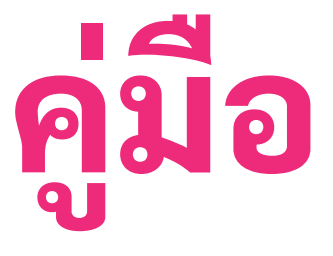

# การใช้สื่อการเรียนการสอนออนไลน์ รายวิชาศึกษาทั่วไป ผ่าน EPUB

สำนักงานจัดการศึกษาทั่วไปและศิลปวิทยาศาสตร์ มหาวิทยาลัยราชภัฎเชียงใหม่

#### EPUB คืออะไร

EPUB ย่อมาจาก Electronic Publication คือรูป แบบไฟล์มาตรฐานแบบเปิดสำหรับหนังสือดิจิทัล ซึ่งได้รับการพัฒนาโดยฟอรัมสื่อสิ่งพิมพ์ดิจิทัล ระหว่างประเทศ (IDPF) ซึ่งไฟล์ จะลงท้ายด้วย. epub เสมอ หนึ่งในประโยชน์หลัก ของรูปแบบ EPUB ที่มีต่อผู้อ่านคือช่วยให้สามารถ ปรับหรือ "จัดเรียง" ข้อความในหนังสือใหม่โดย ้อัตโนมัติเพื่อให้เข้ากับขนาดหน้าจอที่แตกต่างกัน เช่น หน้าจอของสมาร์ทโฟน คอมพิวเตอร์ และ อุปกรณ์ eReader นอกจากนี้ EPUB ยังสนับสนุน เนื้อหาที่มีการจัดวางคงที่ด้วย

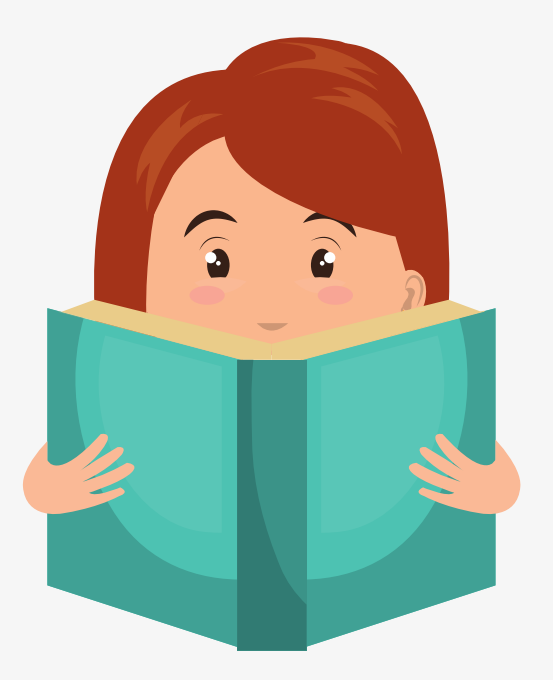

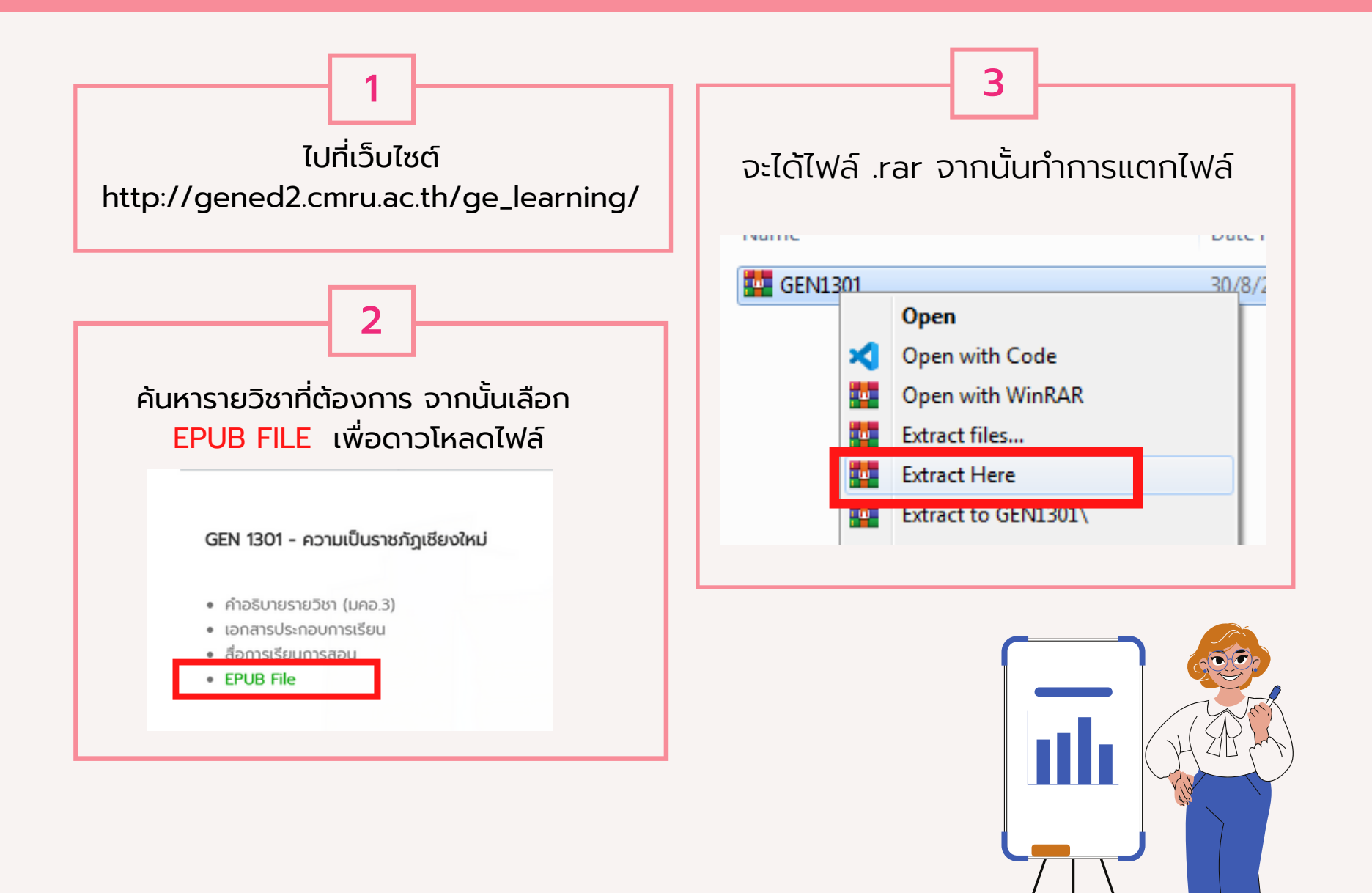

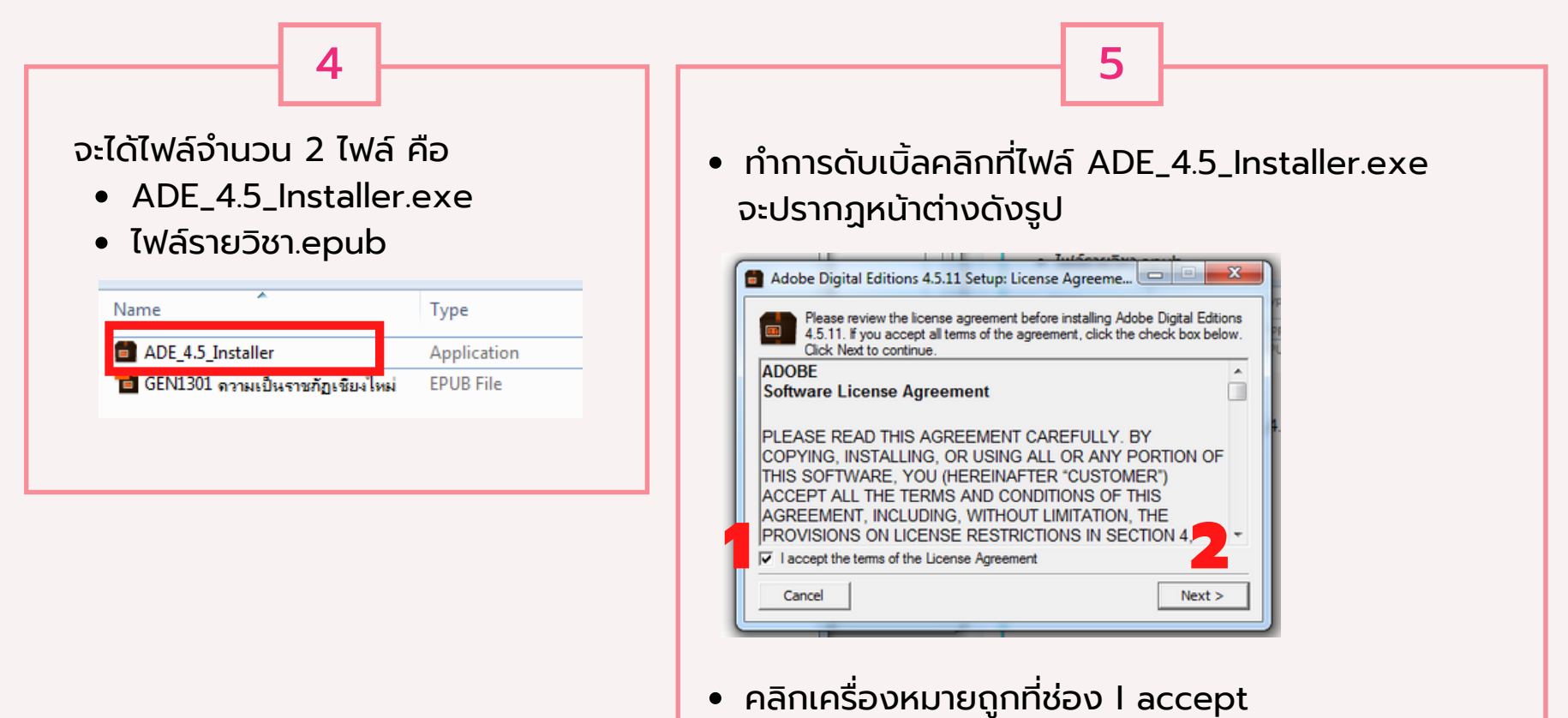

จากนั้น กด Next และรอจนโปรแกรมติดตั้งสมบูรณ์

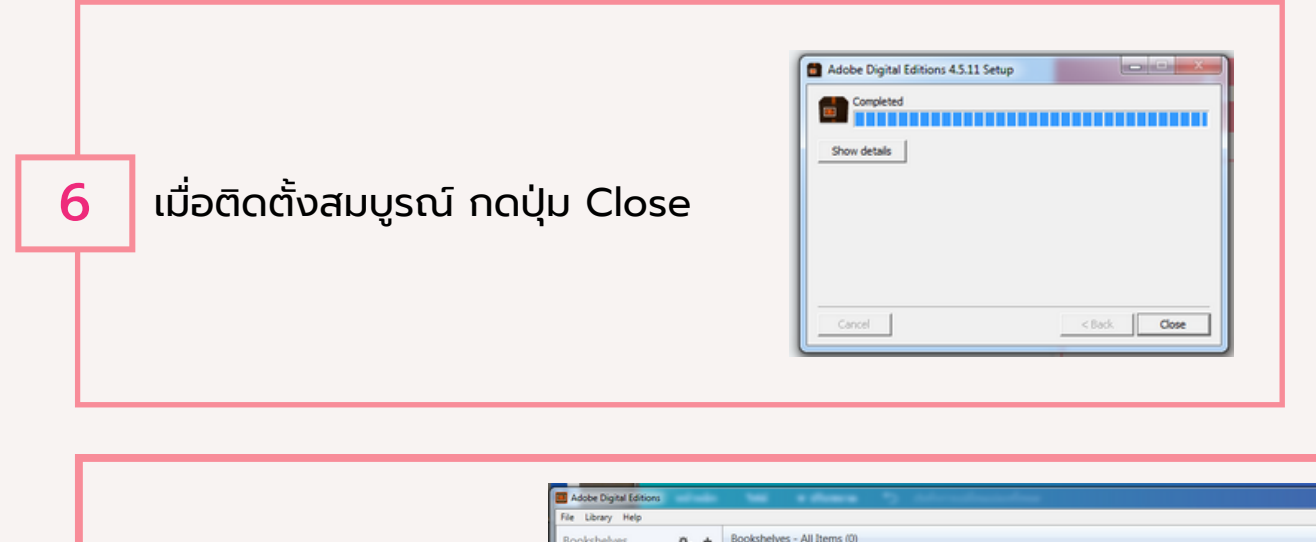

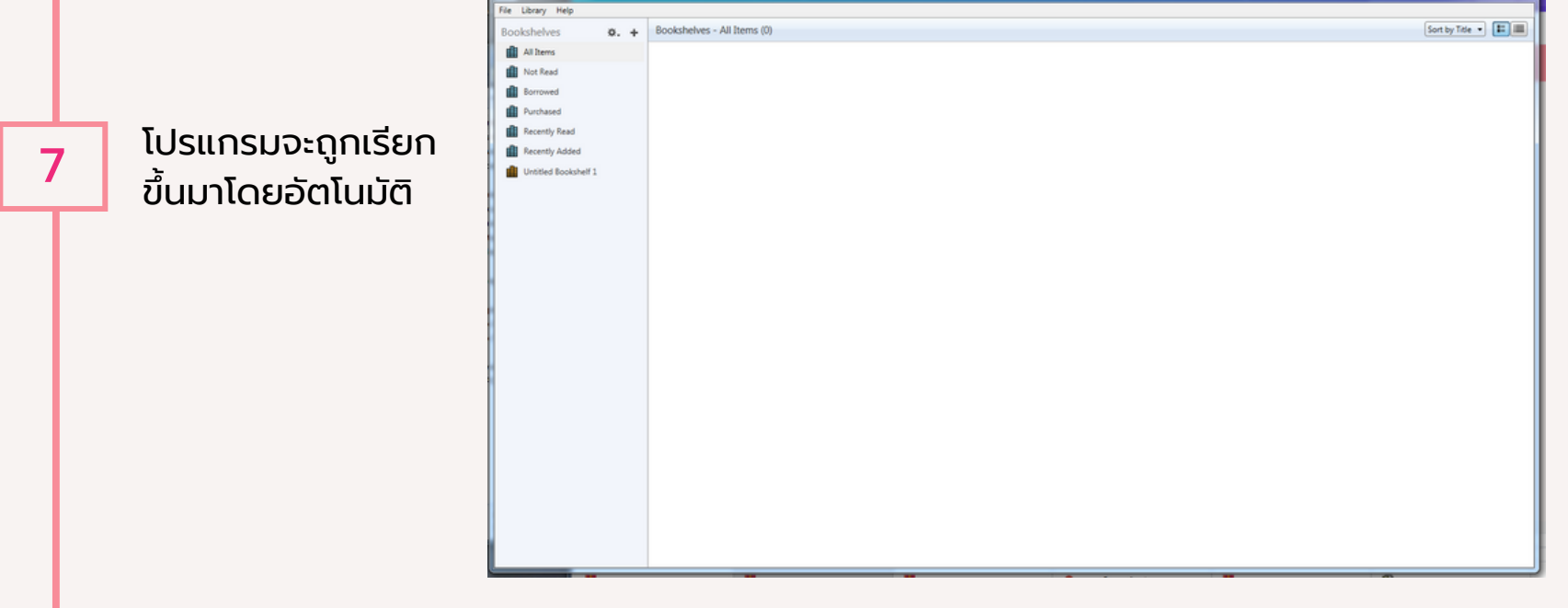

|   | เลือก เมนู File > Add to Libraly                                                                                        | เลือกไฟล์ EPUB ที่ดาวโหลดไว้<br>และคลิก Open             |
|---|----------------------------------------------------------------------------------------------------|----------------------------------------------------------|
| 8 | <ul> <li>File Library Help</li> <li>Add to Library Ctrl+O</li> <li>Read Recent</li> <li>New Bookshelf Ctrl+N</li> </ul> | 9                                                        |
|   |                                                                                                    | same: GEN1301 ຄານມະນີພະກະກັຽນຈີມະໃນພ່<br>200pen ▼ Cancel |

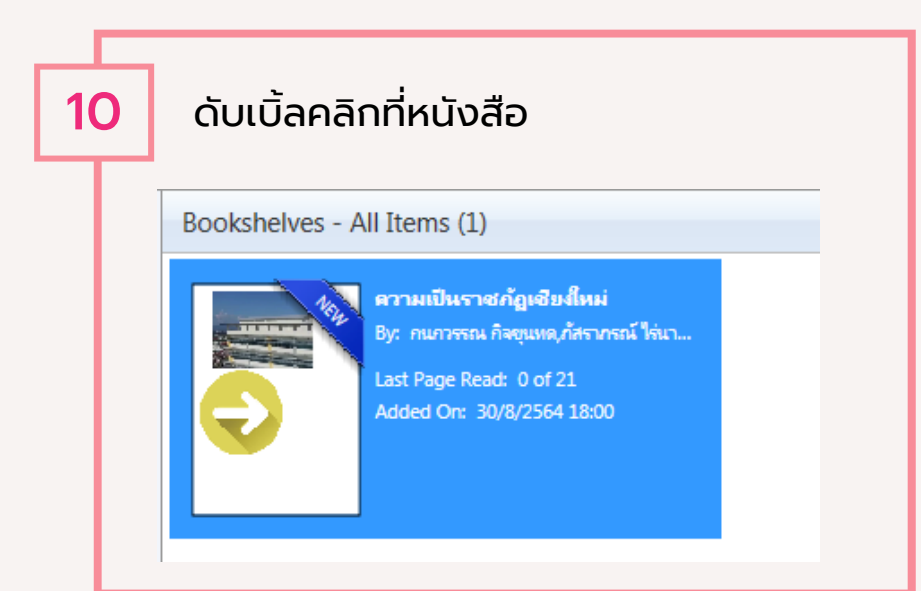

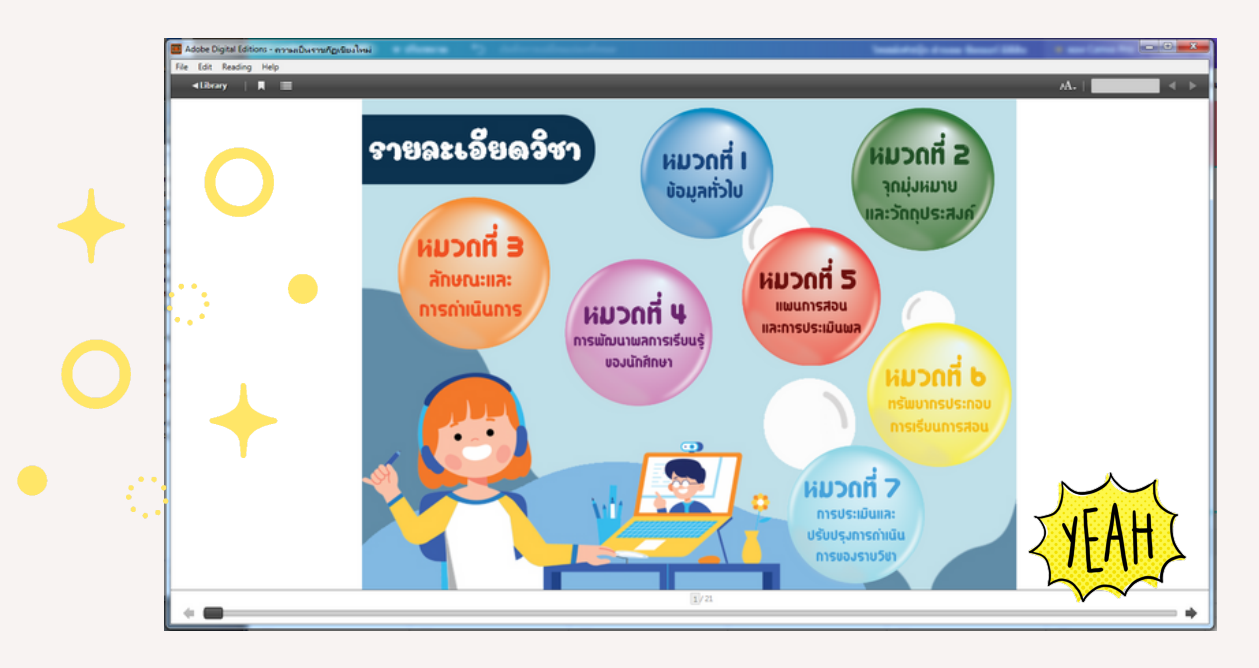